### Etape 1 : Je me rends sur : https://exacyc.orion.education.fr/cyccandidat/portal/accueil

#### Etape 2 : Je créer un compte ou j'utilise celui des années précédentes si j'en ai déjà un

Identifiant : adresse mail

Mot de passe : avec des lettres, des chiffres et des symboles (de 8 à 20 caractères)

| Cyclades | Elever - Easter - Francesse<br>République Française | Gestion des examens et concours |                  |                        |  |
|----------|-----------------------------------------------------|---------------------------------|------------------|------------------------|--|
| Menu     |                                                     |                                 |                  |                        |  |
|          |                                                     |                                 |                  |                        |  |
|          |                                                     |                                 |                  |                        |  |
|          |                                                     | Me connecter                    | Créer mon compte |                        |  |
|          |                                                     | we connecter                    | creer mon comple | Ouverture des services |  |
|          |                                                     |                                 |                  |                        |  |
|          |                                                     |                                 |                  |                        |  |

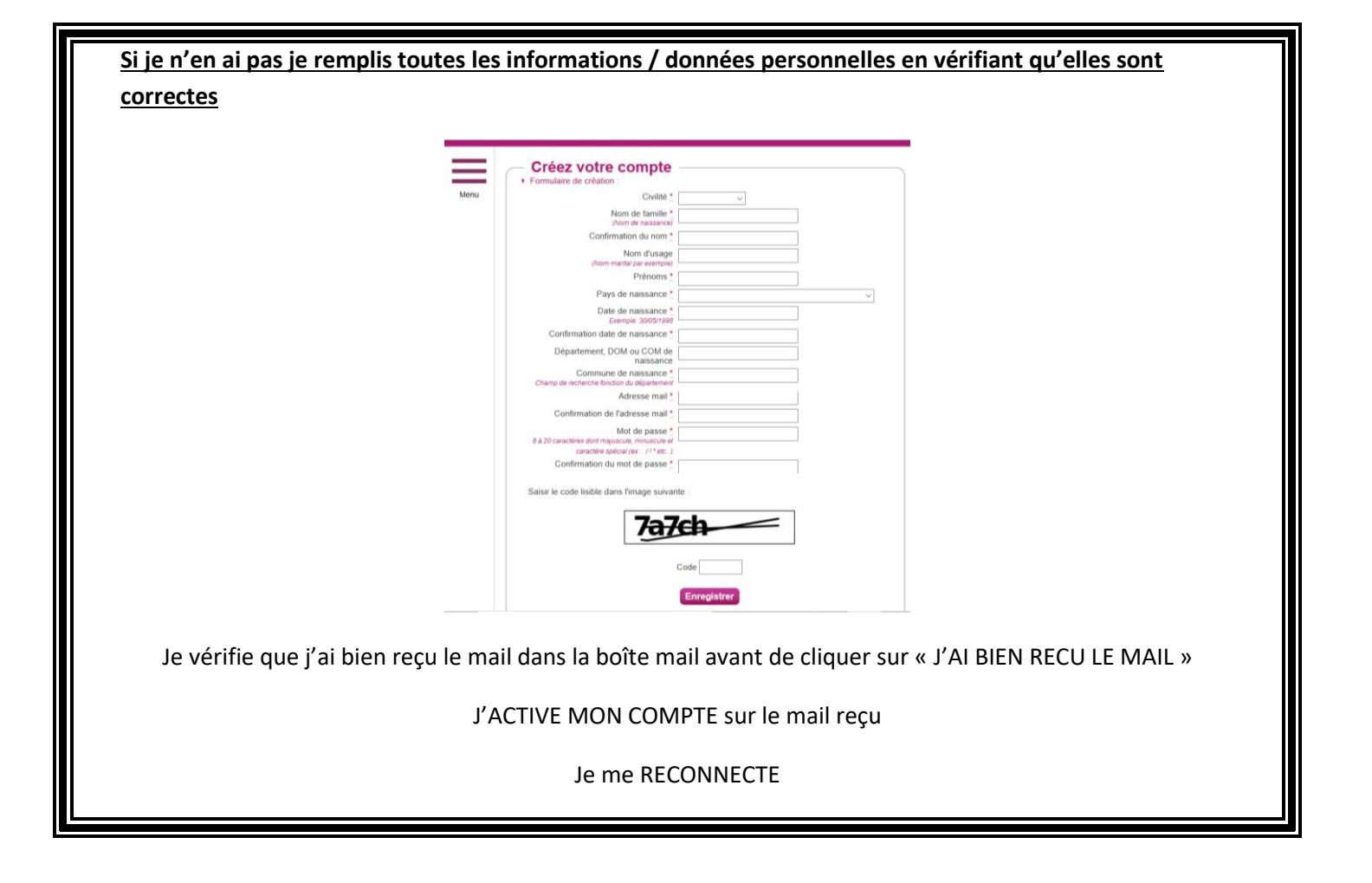

#### Etape 3 : Une fois connecté, je clic sur M'INSCRIRE

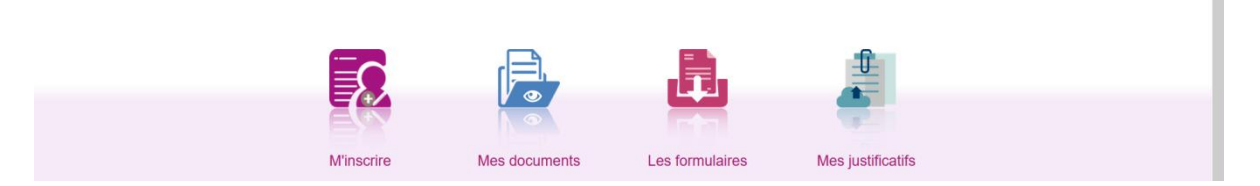

Dans « Mes documents », se trouve le récapitulatif d'inscription et la demande de pièces justificatives.

Dans « Les formulaires », se trouve la page de garde pour votre dossier de Mise en situation professionnelle et un document « Etat de services » à remplir pour les personnes inscrites au troisième concours externe et devant justifier de 5 années d'expérience professionnelle dans le privé. Ce document est ensuite à télécharger dans la partie « Mes justificatifs ».

Dans « Mes justificatifs », je dépose tous les documents pour justifier et valider mon inscription au concours, y compris les attestations de natation et de secourisme. Je trouve également les dates limites d'envoi des documents, à respecter absolument !

#### Etape 4 : Je sélectionne les informations suivantes :

- a. CONCOURS
- b. RECRUTEMENT DE L'EDUCATION NATIONALE
- c. RECRUTEMENT ENSEIGNANT
- d. RECRUTEMENT PREMIER DEGRE
- e. 2021
- f. Je choisis mon ACADEMIE

|                                   | ^ |
|-----------------------------------|---|
| ACADÉMIE D'AIX MARSEILLE          |   |
| ACADÉMIE D'AMIENS                 |   |
| ACADÉMIE D'ORLÉANS-TOURS          |   |
| ACADÉMIE DE BESANCON              |   |
| ACADÉMIE DE BORDEAUX              |   |
| ACADÉMIE DE CORSE                 |   |
| ACADÉMIE DE CRÉTEIL               |   |
| ACADÉMIE DE DIJON                 |   |
| ACADÉMIE DE GRENOBLE              |   |
| ACADÉMIE DE LA GUADELOUPE         |   |
| ACADÉMIE DE LA GUYANE             |   |
| ACADÉMIE DE LA MARTINIQUE         |   |
| ACADÉMIE DE LA POLYNÉSIE FRANCAIS | E |
| ACADÉMIE DE LA RÉUNION            |   |
| ACADÉMIE DE LILLE                 |   |
|                                   | ~ |

### <u>Etape 5 : Je vérifie dans INFORMATIONS DISPONIBLES la liste des concours ouverts pour cette session dans</u> <u>l'académie sélectionnée que le CRPE (externe, interne, 3<sup>ème</sup> voie etc.) est bien présent et cocher « VALIDER »</u>

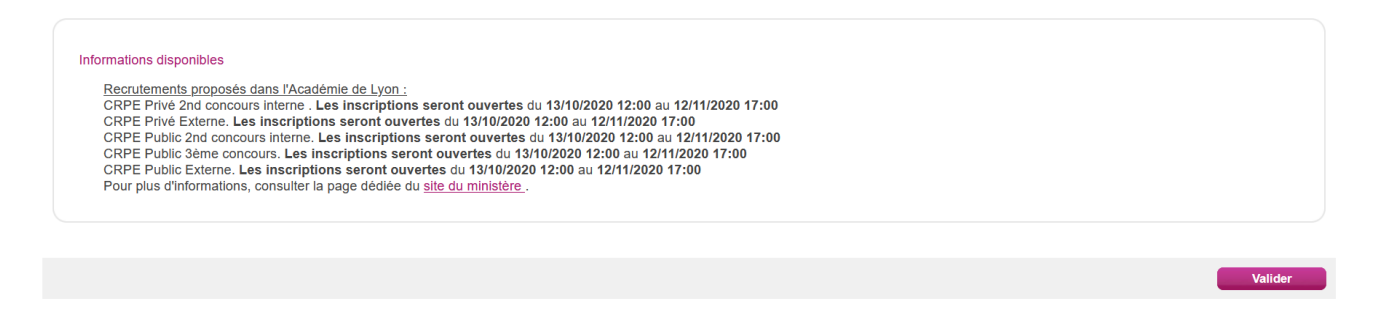

### Etape 6 : J'arrive sur une page avec plusieurs onglets. Vous allez remplir tous les 12 onglets successivement :

| N° candidat              |         |                             |                 | Né(e) le           | CRPE Public Extern                                                                                                    | ne                                                                                                    | N                                                                                                    |                                  |               |                |
|--------------------------|---------|-----------------------------|-----------------|--------------------|----------------------------------------------------------------------------------------------------|----------------------------------------------------------------------------------------------------|----------------------------------------------------------------------------------------------------|----------------------------------|---------------|----------------|
| 1 - Recrutements ouverts |         | 2 - Modalités d'inscription |                 | 3 - Identification | 4 - Informations personnelles                                                                                                    | 5 - Recrutement présenté                                                                                                    | 6 - Situation actuelle                                                                                                    | 7 - Informations supplémentaires | 8 - Formation | 9 - Epreuves   |
| 10 - Récapitulatif       | 11 - En | gagements                   | 12 - N° Inscrij | ption              |                                                                                                    |                                                                                                    |                                                                                                    |                                  |               |                |
|                          |         |                             |                 |                    | Recrutemen<br>CRPE Public Externe<br>CRPE Public 2nd concours in<br>CRPE Public 3nd concours in<br>CRPE Public 3deme conco<br>RPE Public 3deme conco<br>Pour plus d'informatio | tts proposés dans l'ACADEM<br>Ouvert jusqu'au 12/11/2020 1<br>Ouvert jusqu'au 12/11/2020 1<br>Interne Ouvert jusqu'au 12/11/<br>Iterne Ouvert jusqu'au 12/11/<br>Iterne Ouvert jusqu'au 12/11/202<br>Ons, consulter la page dédiée<br>este avoir pris connaissance de | IE DE LYON<br>7:00 (heure de Paris).<br>7:00 (heure de Paris).<br>2020 77:00 (heure de Paris).<br>2020 77:00 (heure de Paris).<br>10 <u>site du ministère</u> .<br>1a fin d'ouverture des sere | is).<br>s).<br>veurs.            |               |                |
|                          |         |                             |                 |                    |                                                                                                    |                                                                                                    | Précédent                                                                                                    | Suivant Enregistrer              | Visualiser/im | primer Quitter |

1. coche la case et cliquez sur « Suivant »

#### 2. Je LIS bien les modalités d'inscription, je COCHE en bas de la page et cliquez sur « SUIVANT »

#### 3. Je REMPLIS toutes vos informations personnelles obligatoires, avant de cliquer sur « SUIVANT »

### **4.** <u>Je REMPLIS toutes vos informations personnelles comme la situation d'handicap puis sur « SUIVANT »</u> Si vous avez des questions à ce sujet, n'hésitez pas à contacter la DSDEN de votre académie.

## 5. <u>Dans l'onglet suivant « recrutement présenté » je choisis mon type de concours : PUBLIC OU PRIVE et le concours qui m'intéresse avant de cliquer sur « SUIVANT »</u>

*Je lis les conditions d'inscription sous le concours choisi et je SELECTIONNE le résumé du concours choisi pour confirmer mon choix (juste dessous le choix du concours en italique).* 

#### 6. Je RENSEIGNE les informations dont ma profession puis « SUIVANT »

#### 7. Je CLASSE les départements dans mon ordre de préférence et je clique sur « SUIVANT »

ATTENTION : L'ordre de ces vœux sera pris en compte pour votre affectation en tant que professeur des écoles stagiaire une fois que vous aurez le concours !

#### 8. Je RENSEIGNE les informations sur ma formation puis « SUIVANT »

C'est ici que les parents de 3 enfants devront sélectionner « Dispense accordée au titre de : Parent de 3 enfants ».

- 9. <u>Dans l'onglet épreuve je choisis le domaine de mon dossier de mise en situation professionnelle avant de cliquer sur « SUIVANT »</u>
- 10. Je relis bien le récapitulatif avec tous les éléments inscrits pour qu'il n'y ait pas d'ERREURS !!
- 11. <u>Enfin je COCHE la case afin de valider votre inscription et accepter les conditions d'inscription. Je m'engage</u> également à apporter touts les pièces justificatives. Cliquez ensuite sur « ENREGISTRER ».

ACADÉMIE DE LYON - CONCOURS ENSEIGNANTS 1ER DEGRÉ - 2021

| N° candidat                                                                                                    |            |                  |                     | Né(e) le             | CRPE Public Extern                    | ne                               |                              |                                            |                   |                           |
|----------------------------------------------------------------------------------------------------|------------|------------------|---------------------|----------------------|---------------------------------------|----------------------------------|------------------------------|--------------------------------------------|-------------------|---------------------------|
| 1 - Recrutements o                                                                                                    | ouverts    | 2 - Modalités    | d'inscription       | 3 - Identification   | 4 - Informations personnelles         | 5 - Recrutement présenté         | 6 - Situation actuelle       | 7 - Informations supplémentaires           | 8 - Formation     | 9 - Epreuves              |
| 10 - Récapitulatif                                                                                                    | 11 - E     | ingagements      | 12 - Nº Inscrip     | otion                |                                       |                                  |                              |                                            |                   |                           |
| Les conditions exigé                                                                                                    | ées pour   | concourir peuve  | ent être vérifiées, | par l'administration | n jusqu'à la date de la nomination.   |                                  |                              |                                            |                   |                           |
| En conséquence :<br>1) votre convocation                                                                                                    | n et votre | participation au | ix épreuves ne p    | réjugent pas de la   | ecevabilité de votre dossier d'inscri | ption                            |                              |                                            |                   |                           |
| 2) Lorsque le contrô<br>bonne foi.                                                                                                    | òle des pi | èces fournies m  | iontre que vous r   | ne remplissez pas l  | es conditions pour faire acte de car  | ididature, vous ne pourrez ni êt | re maintenu sur la liste d'a | admissibilité ou sur la liste d'admission, | ni être nommé, qu | e vous ayez été ou non de |
| 3) En cas de fausses déclarations, vous êtes passible des sanctions pénales prévues par les articles 441-6 et 441-7 du code pénal.                                                                                                    |            |                  |                     |                      |                                       |                                  |                              |                                            |                   |                           |
| En cochant cette case, je m'engage à fournir au service chargé de mon inscription, à la date qui me sera indiquée, toutes les pièces justificatives qui me seront demandées, je reconnais avoir pris connaissance des conditions d'inscription et j'accepte de me conformer aux présentes dispositions. |            |                  |                     |                      |                                       |                                  |                              |                                            |                   |                           |
|                                                                                                    |            |                  |                     |                      |                                       |                                  | Précédent                    | Suivant Enregistrer                        | Visualiser/imp    | orimer Quitter            |

12. Je note bien mon numéro d'inscription